## Praktikum Entwicklung von Mediensystemen mit iOS

WS 2011

Prof. Dr. Michael Rohs michael.rohs@ifi.lmu.de MHCI Lab, LMU München

### Today

- Benutzer
- Hauptfunktionen
- 2 Interviews
- Storyboard
- Papier-Prototyp
- User-Test mit Papier-Prototyp
- Erfahrungen mit User-Test
- Start Software Prototyp

#### **Timeline**

| #  | Date       | Торіс                                               |
|----|------------|-----------------------------------------------------|
| 1  | 19.10.2011 | Introduction and overview of iOS                    |
| 2  | 26.10.2011 | App architecture, touch input, saving data          |
| 3  | 2.11.2011  | Location, networking, sensors                       |
| 4  | 9.11.2011  | iOS 5, storyboards, automatic reference counting    |
| 5  | 16.11.2011 | Interviews, storyboarding; brainstorming            |
| 6  | 30.11.2011 | Paper prototyping test, start of software prototype |
| 7  | 14.12.2011 | Heuristic evaluation of software prototype          |
| 8  | 11.1.2012  | Think-aloud user study                              |
| 9  | 25.1.2012  | Completion of software prototype                    |
| 10 | 1.2.2012   | Final presentation                                  |

#### vorige Aufgabe: Initiierung des Projekts

Dokumentieren Sie die Ergebnisse des Brainstormings (z.B. durch Einscannen der Ideenblätter). Einigen Sie sich innerhalb der Gruppe auf eine der drei vorgestellten Projektideen, die Sie im Praktikum umsetzen. Lösen Sie dann gemeinsam die folgenden Aufgaben:

- a) Beschreiben Sie knapp einen typischen Benutzer Ihrer App. Entwerfen Sie dazu eine "Persona". Eine "Persona" ist ein fiktiver aber typischer Nutzer, der die Zielgruppe repräsentiert.
- b) Überlegen Sie sich die Hauptfunktionen Ihrer App und notieren Sie weitere Features und Entwurfsideen. Diskutieren Sie gemeinsam, welche Funktionen am wichtigsten sind und beschränken Sie sich auf diese.
- c) Führen Sie Interviews mit 2 typischen Benutzern. Beschreiben Sie ihnen die Idee der App und finden Sie heraus, wie sie ankommt.
- d) Erstellen Sie ein Storyboard des Interaktionsablaufs.
- e) Erstellen Sie einen Papier-Prototyp der die einzelnen Screens und Abläufe darstellt.
- → Erstellen Sie eine PowerPoint/Keynote Präsentation zu diesen Punkten

## **EVALUATION**

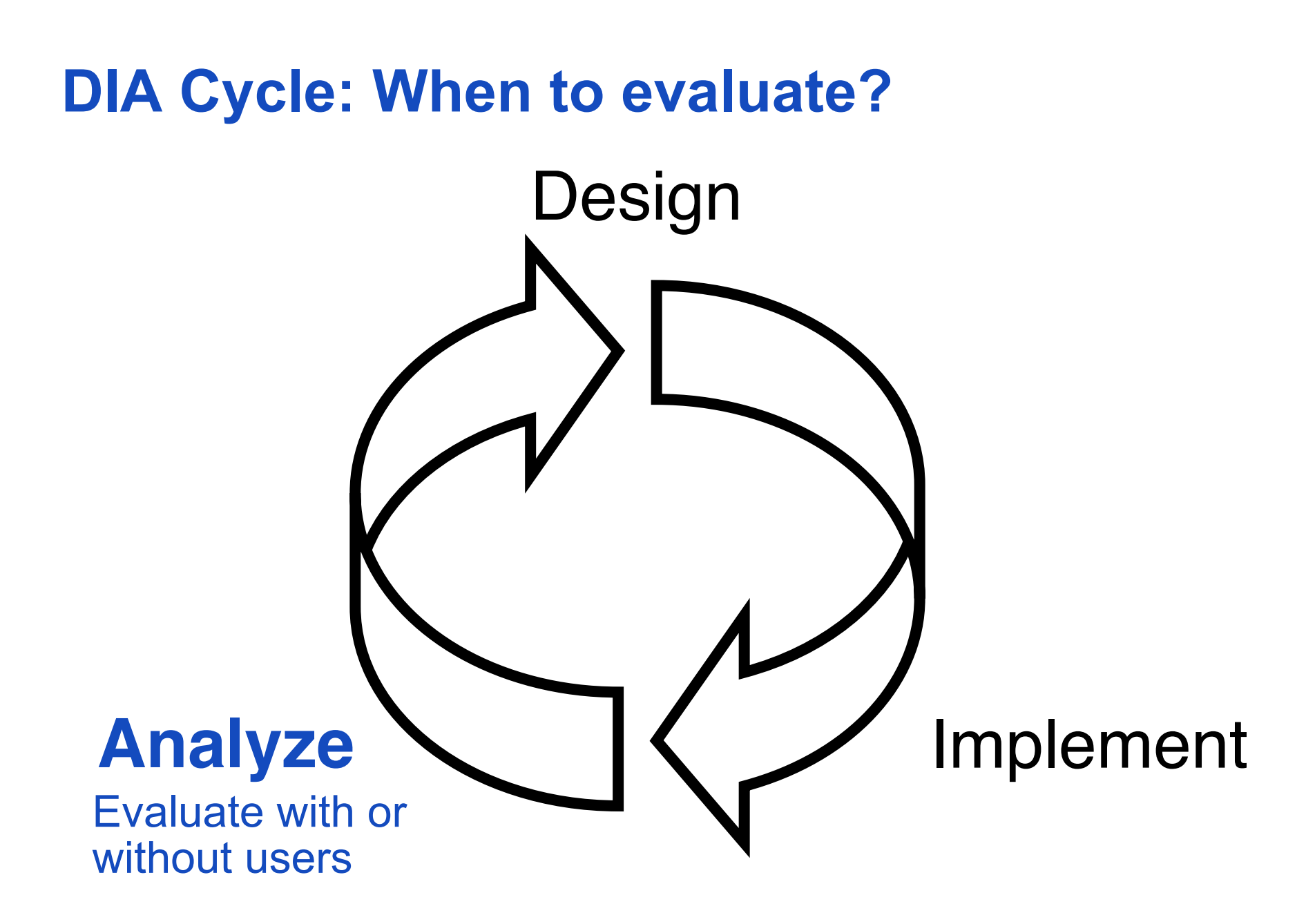

#### **Heuristic Evaluation**

- Choose usability heuristics
  - (general usability principles, e.g., Nielsen's 10 Usability Principles)
- Step through tasks and check whether guidelines are followed
- Severity rating for each problem (Nielsen)
  - 0 = I don't agree this is a problem at all
  - 1 = cosmetic problem
  - -2 = minor usability problem, low priority to fix
  - -3 = major usability problem, high priority to fix
  - 4 = usability catastrophe, imperative to fix before release
- + Quick and cheap
- Subjective (have several independent evaluators)

See also: www.useit.com/papers/heuristic

### **10 Usability Principles (Jakob Nielsen)**

- 1. Keep the interface simple!
- 2. Speak the user's language!
- 3. Minimize the user's memory load!
- 4. Be consistent and predictable!
- 5. Provide feedback!
- 6. Design clear exits and closed dialogs!
- 7. Offer shortcuts for experts!
- 8. Help to recover from errors, offer Undo!
- 9. Prevent errors!
- 10. Include help and documentation!

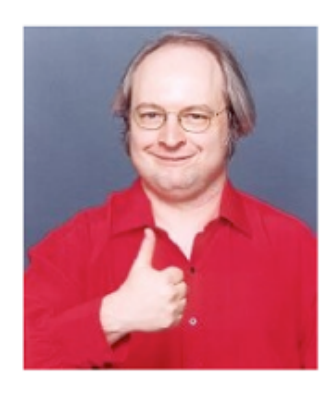

#### Four Fundamental Concepts (Donald Norman)

- Affordances & visibility
  - Affordances
    - http://www.jnd.org/dn.mss/affordances\_and\_design.html
  - Can the user tell the state of the system and the alternatives for action by looking at the system?
- Conceptual models
  - Is the user able to predict how actions affect the system?
- Natural mapping
  - Is it possible to determine the relationships between actions and results, between controls and effects?
- Feedback
  - Does the user receive full and continuous feedback about the results of actions?

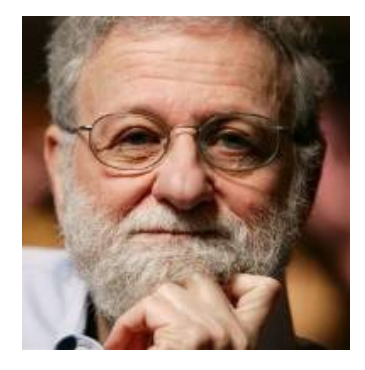

#### **User Interface Guidelines**

- Concrete guidelines for look-and-feel and behavior
  - Visual appearance, e.g., icon design
  - Purpose of user interface elements
  - Layout of user interface elements
  - Behavior, conventions of system features
- Android User Interface Guidelines
  - http://developer.android.com/guide/practices/ui\_guidelines/ index.html
- iOS Human Interface Guidelines
  - http://developer.apple.com/library/ios/documentation/ userexperience/conceptual/mobilehig/MobileHIG.pdf
  - Aesthetic integrity, consistency, direct manipulation, feedback, metaphors, user control, …

#### **Silent Observation**

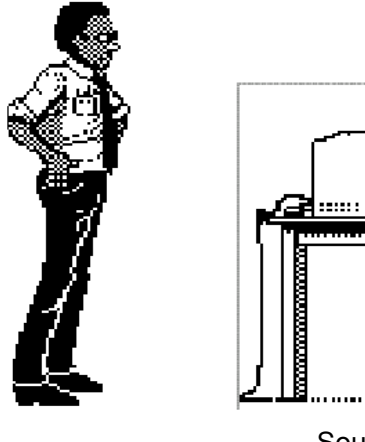

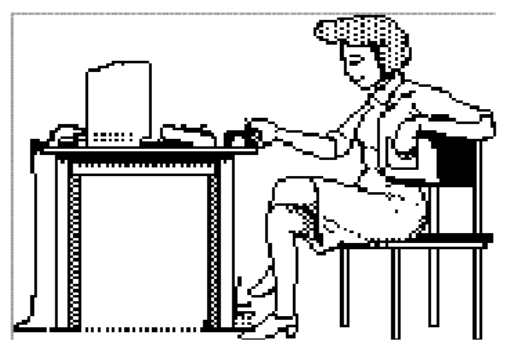

Source: Saul Greenberg

- Designer watches user in lab or in natural environment while working on one of the tasks
- No communication during observation
- + Helps discover big problems
- No understanding of decision process (that may be wrong) or user's mental model, opinions, or feelings

#### **Think Aloud**

Hmm, what does this do? I'll try it... Ooops, now what happened?

- As Silent Observation, but user is asked to say aloud
  - What he thinks is happening (state)
  - What he is trying to achieve (goals)
  - Why he is doing something specific (actions)
- Most common method in industry
- + Good to get some insight into user's thinking, but:
  - Talking is hard while focusing on a task
  - Feels weird for most users to talk aloud
  - Conscious talking can change behavior

#### **Evaluation in the Mobile Context**

- Context of use needs to be taken into account
  - Factors: User, activity, device, environment
- Usage "on the move"
  - Physically moving: walking, driving a car, traveling as a passenger
  - Being in different places: away from office environment or home
- Difficult to collect data in the field
  - Recording data
  - Controlling experimental conditions

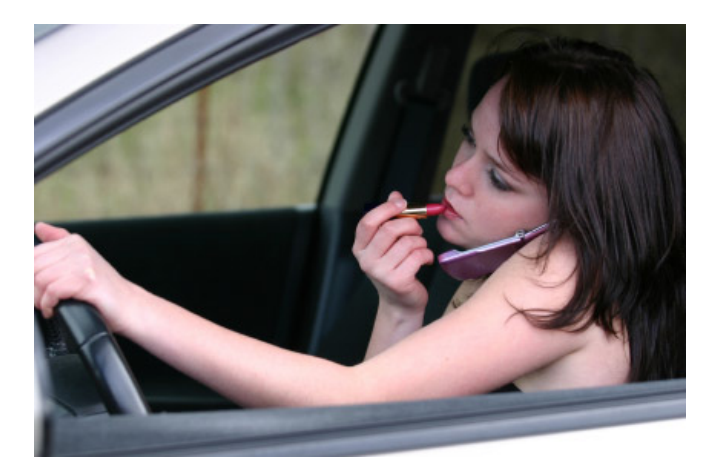

## **CORE ANIMATION LAYERS**

# There is more to UIViews than meets the eye...

- UIViews contain CALayers
  - Normally not a problem, but may be when animating
- UI elements not responsive during animation
  - (Partial) solution: UIViewAnimationOptionAllowUserInteraction
- Example:

```
[UIView animateWithDuration:5.0 delay:0.0
options:UIViewAnimationOptionAllowUserInteraction |
UIViewAnimationOptionCurveEaseInOut
animations:^{
label.transform = CGAffineTransformMakeTranslation(500, 0);
}
```

```
completion:nil];
```

#### **UIViews contain CALayers**

- Problem: At start of animation, UIView frame immediately gets end-of-animation state
  - Touch input related to end-of-animation state
- Example: translation 500 points in x direction in 5s
  - Result: Label appears to be non-responsive during animation

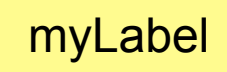

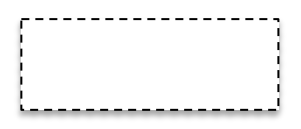

#### • Why?

- UIViews contain one or more Core Animation Layers (CALayers)
- CALayers represent a rectangular area on the screen
- CALayers have animated properties
- CALayers do not process user input
- UIViews process user input  $\rightarrow$  view.frame

#### **Core Animation Layers (class CALayer)**

- Represent rectangulars area on the screen
- Have animated properties
- Do not process user input (UIViews do)
  - UIView processes user input if touch point within view.frame
- UIView contains one or more CALayers
  - CALayer\* I = label.layer;
- Can form hierarchies (superlayer, sublayers)
- Define geometry (position, size, transform)
- Can have content (image, Core Graphics drawing, color)
- Appearance (shadow, rounded edges, insets, etc.)
- Framwork QuartzCore, #import "QuartzCore/CALayer.h"

#### **Example CALayer Hierarchy**

self.view.layer.backgroundColor =
 [UIColor greenColor].CGColor;
self.view.layer.cornerRadius = 10.0;
self.view.layer.frame =
 CGRectInset(self.view.layer.frame, 10, 10);

CALayer \*imageLayer = [CALayer layer]; \_\_\_\_ imageNamed:@"testimage.png"].CGImage;

[self.view.layer addSublayer:imageLayer];

CALayer \*sublayer = [CALayer layer]; sublayer.backgroundColor = [UIColor redColor].CGColor;

```
[self.view.layer addSublayer:sublayer];
```

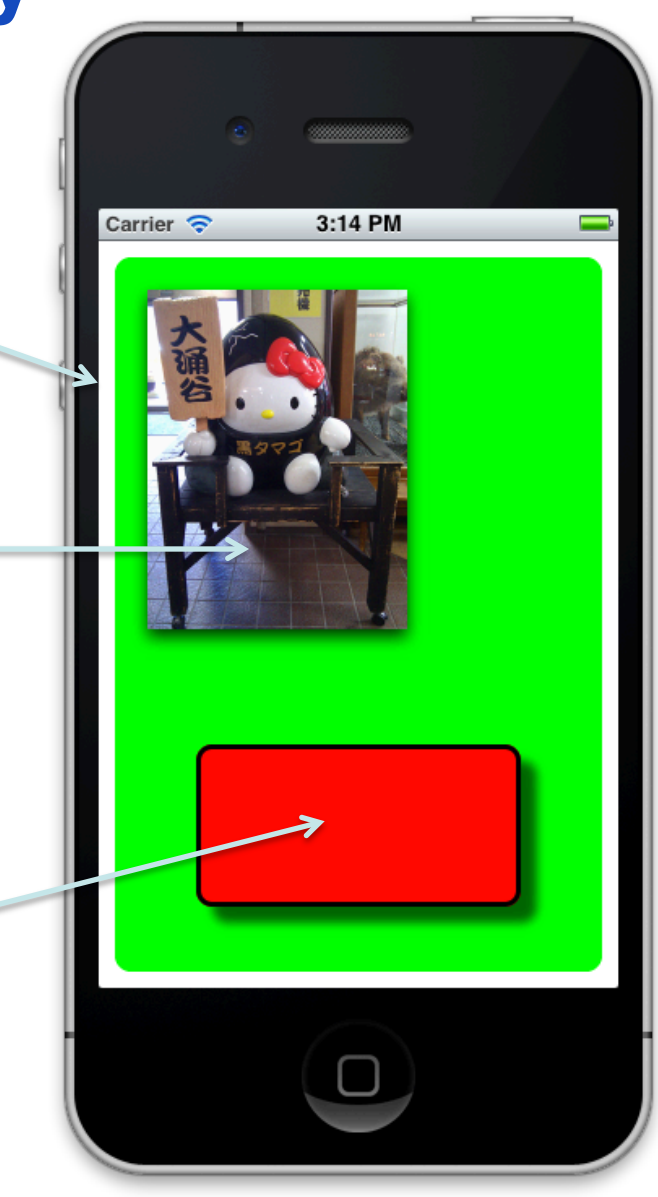

#### **Example CALayer Hierarchy**

CALayer \*imageLayer = [CALayer layer]; imageLayer.frame = CGRectMake(20, 20, 160, 214); imageLayer.cornerRadius = 10.0; imageLayer.contents = (id) [UIImage imageNamed:@"testimage.png"].CGImage; imageLayer.shadowOffset = CGSizeMake(0, 5); imageLayer.shadowRadius = 5.0; imageLayer.shadowColor = [UIColor blackColor].CGColor; imageLayer.shadowOpacity = 0.8; [self.view.layer addSublayer:imageLayer];

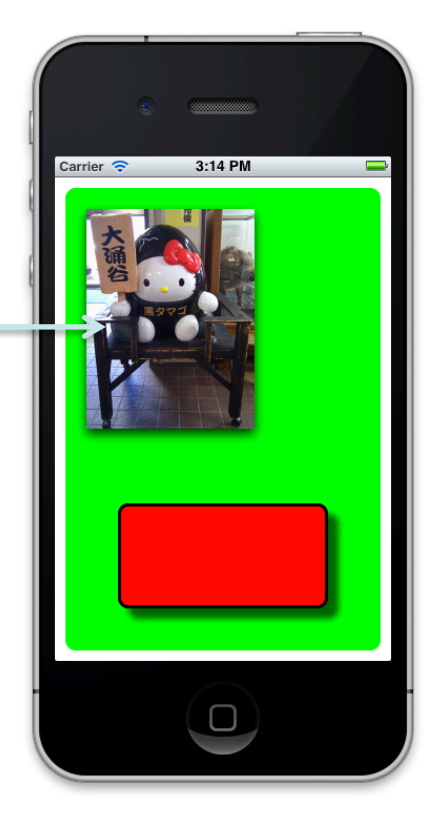

#### **Example CALayer Hierarchy**

CALayer \*sublayer = [CALayer layer]; sublayer.backgroundColor = [UIColor redColor].CGColor; sublayer.shadowOffset = CGSizeMake(10, 10); sublayer.shadowRadius = 3.0; sublayer.shadowColor = [UIColor blackColor].CGColor; sublayer.shadowOpacity = 0.6; sublayer.frame = CGRectMake(50, 300, 200, 100);sublayer.borderColor = [UIColor blackColor].CGColor; sublayer.borderWidth = 3.0; sublayer.cornerRadius = 10.0; [self.view.layer addSublayer:sublayer];

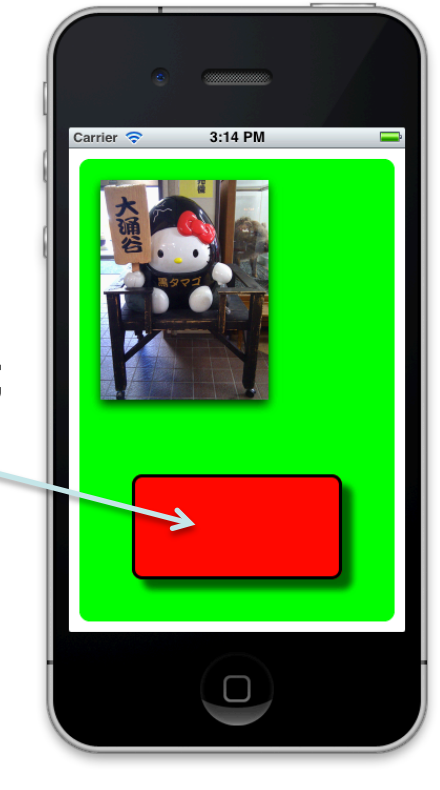

#### **Core Animation Rendering Architecture**

- CALayers encapsulate geometry, timing, visual properties
- Visible layer tree is backed by presentation and render trees
  - Layer tree: property values (model)
  - Presentation tree: state that is currently shown,

gradually changes during animation

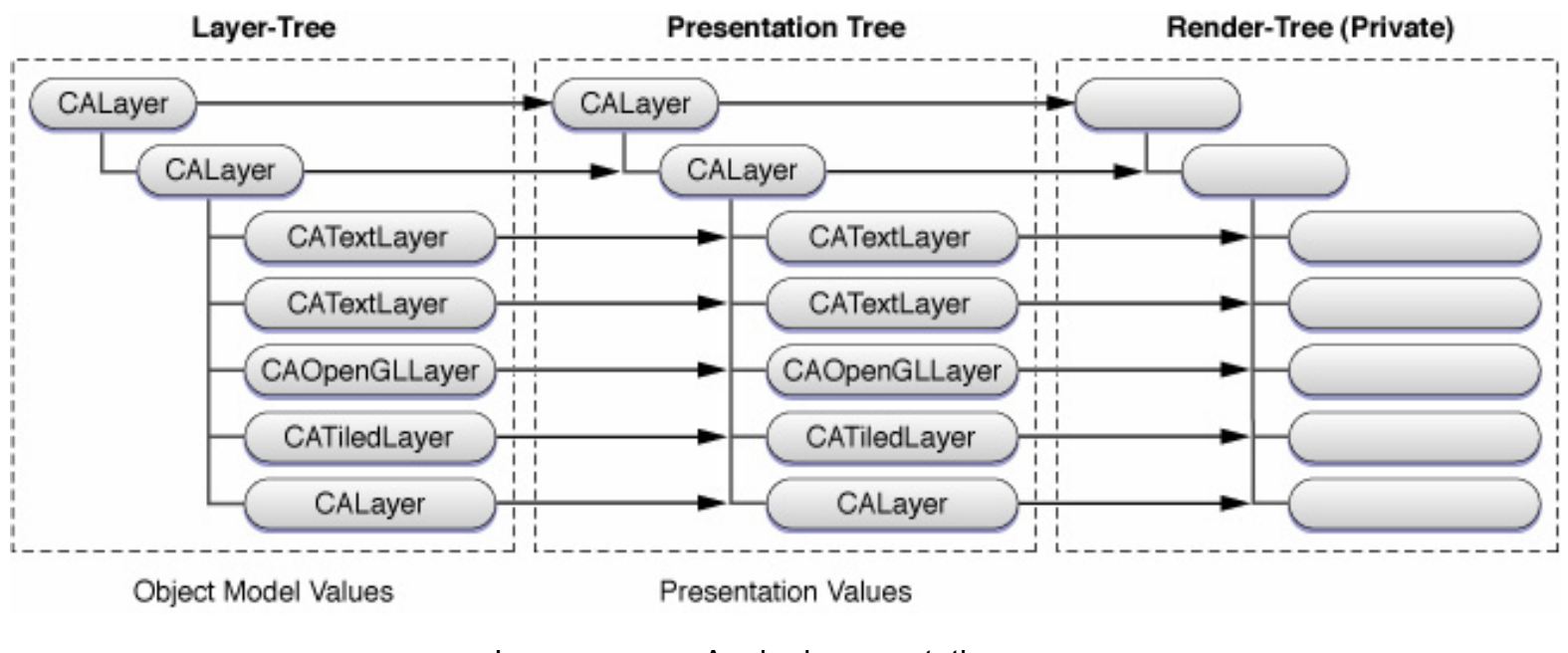

Praktikum Mediensysteme – iOS

#### **CALayer Geometry and Transforms**

- Each layer has its own coordinate system
  - Position, frame, bounds, anchor point
- Transform as known from UIViews

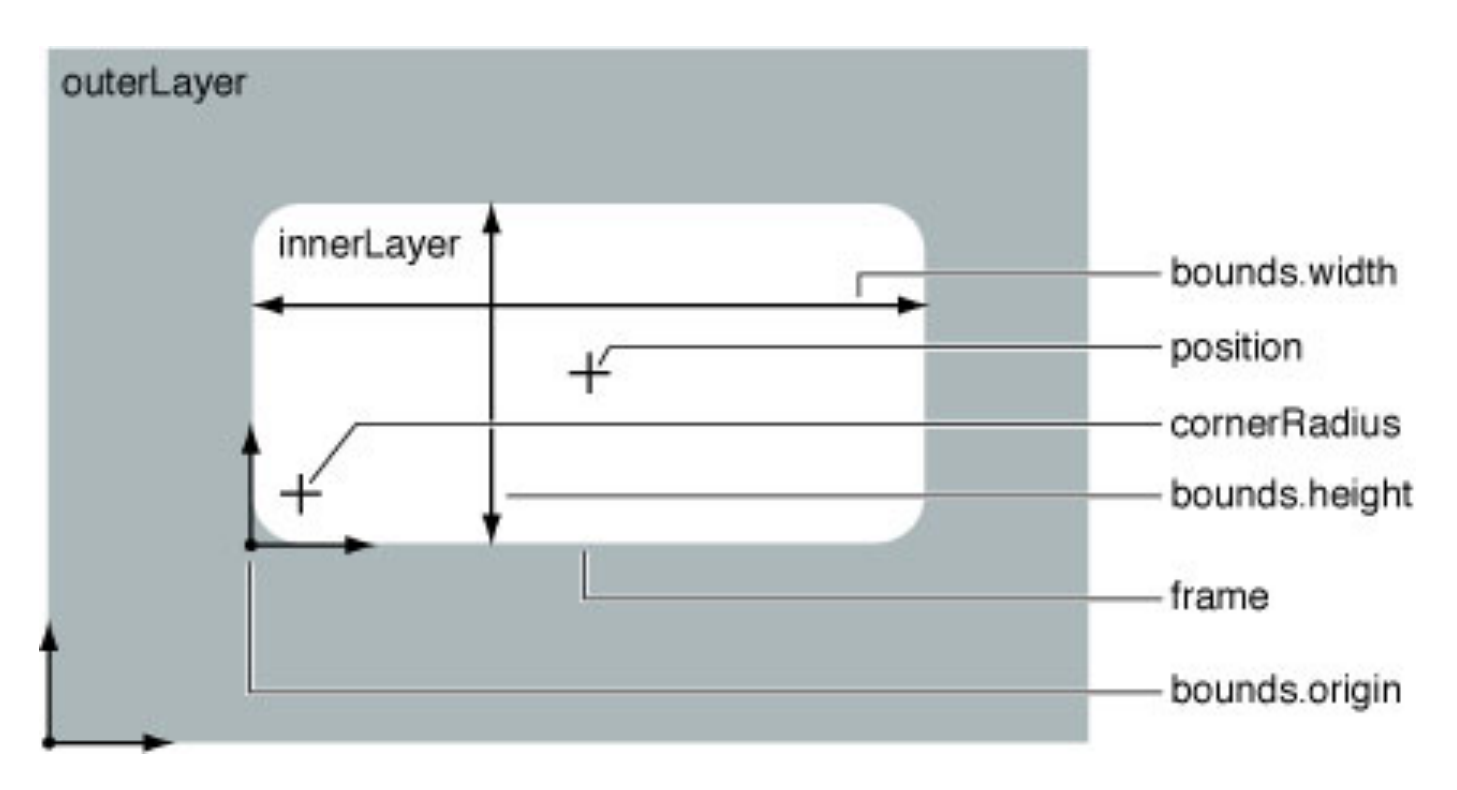

Image source: Apple documentation

Praktikum Mediensysteme – iOS

#### **Resources on Core Animation**

- http://developer.apple.com/library/ios/#documentation/ Cocoa/Conceptual/CoreAnimation\_guide
- http://www.raywenderlich.com/2502/introduction-tocalayers-tutorial
- http://www.raywenderlich.com/2454/how-to-use-uiviewanimation-tutorial

#### **Solution: Derive from UIView-Subclass**

- Implement hit test your self
- (UIView \*)hitTest:(CGPoint)point withEvent:(UIEvent \*)event {
   UIView \*v = [super hitTest:point withEvent:event];
   return v;

```
}
```

- (BOOL)pointInside:(CGPoint)point withEvent:(UIEvent \*)event {
 CALayer \*modelLayer = [[self layer] modelLayer];
 CALayer \*presentationLayer = [[self layer] presentationLayer];
 CGPoint point2 = [presentationLayer convertPoint:point
 fromLayer:modelLayer];
 BOOL b = [presentationLayer containsPoint:point2];
 return b;

## AUFGABE

#### Aufgabe

- Erstellen Sie einen Papier-Prototyp, der die einzelnen Screens/UI-Zustände und Übergänge dazwischen darstellt.
- Führen Sie einen Benutzter-Test mit dem Papier-Prototyp mit 3 Benutzern (nicht aus dem PEM-Praktikum) durch
  - Typische Aufgabe festlegen
  - Benutzer bitten, diese Aufgabe mit dem Papier-Prototyp durchzuführen
  - Protokollieren, Probleme finden
  - Papier-Prototyp verbessern
- Schreiben Sie die Erfahrungen beim Test auf

- Was ließ sich gut testen, was war problematisch

Starten Sie den Software Prototyp